# ÍNDICE

|      |      | Т                                                                                                    | rámite de Pre-Declaración de Importación                                                                                                    | 2                                                                                                    |
|------|------|----------------------------------------------------------------------------------------------------|----------------------------------------------------------------------------------------------------|----------------------------------------------------------------------------------------------------|
| L.1. |      | G                                                                                                    | enerar Pre-Declaración                                                                                                    | 2                                                                                                    |
|      | a.   | а.                                                                                                    | Opción Agregar Pre-Declaración de Importación                                                                                                    | 2                                                                                                    |
|      | b.   | b.                                                                                                    | Formulario Pre-Declaración de Importación                                                                                                    | 3                                                                                                    |
|      | c.   | с.                                                                                                    | Vincular Documentos                                                                                                    | 4                                                                                                    |
|      | d.   | d.                                                                                                    | Mercadería                                                                                                    | 6                                                                                                    |
|      | e.   | е.                                                                                                    | Mercadería desde Excel                                                                                                    | 7                                                                                                    |
|      | f.   | f.                                                                                                    | Registrar                                                                                                    | 8                                                                                                    |
|      | g.   | g.                                                                                                    | Resumen                                                                                                    | 9                                                                                                    |
|      |      | T                                                                                                    | rámite de Orden de Pago                                                                                                    | 9                                                                                                    |
| 2.1. |      | G                                                                                                    | enerar Orden de Pago                                                                                                    | 9                                                                                                    |
|      | h.   | а.                                                                                                    | Opción Agregar Orden de Pago                                                                                                    | 10                                                                                                    |
|      | i.   | b.                                                                                                    | Formulario Orden de Pago                                                                                                    | 10                                                                                                    |
|      | j.   | с.                                                                                                    | Detalle de Orden de Pago                                                                                                    | 11                                                                                                    |
|      | k.   | b.                                                                                                    | Formulario de Detalle Orden de Pago                                                                                                    | 12                                                                                                    |
|      | I.   | b.                                                                                                    | Registrar Orden de Pago                                                                                                    | 12                                                                                                    |
|      |      | G                                                                                                    | enerar Carpeta Documental                                                                                                    | 14                                                                                                    |
| 3.1. |      | G                                                                                                    | enerar Carpeta Documental                                                                                                    | 14                                                                                                    |
|      | m.   | а.                                                                                                    | Opción Agregar Carpeta Documental                                                                                                    | 14                                                                                                    |
|      | n.   | b.                                                                                                    | Formulario de Carpeta Documental                                                                                                    | 15                                                                                                    |
|      | 0.   | с.                                                                                                    | Documentos                                                                                                    | 16                                                                                                    |
|      | p.   | d.                                                                                                    | Publicar Carpeta Documental                                                                                                    | 17                                                                                                    |
|      | •    | v                                                                                                    | inculación Pre-Declaración con Declaración de Valor                                                                                                    | 19                                                                                                    |
| l.1. |      | v                                                                                                    | incular                                                                                                    | 19                                                                                                    |
|      | 2.1. | L.1.<br>a.<br>b.<br>c.<br>d.<br>e.<br>f.<br>g.<br>2.1.<br>h.<br>i.<br>j.<br>k.<br>l.<br>3.1.<br>m.<br>n.<br>o.<br>p.<br>k.1. | T<br>a. a.<br>b. b.<br>c. c.<br>d. d.<br>e. e.<br>f. f.<br>g. g.<br>f. f.<br>g. g.<br>t.1. G<br>h. a.<br>i. b.<br>j. c.<br>k. b.<br>l. b.<br>S.1. G<br>m. a.<br>n. b.<br>o. c.<br>p. d.<br>V<br>k.1. V | Trámite de Pre-Declaración de Importación         a.       Opción Agregar Pre-Declaración de Importación         b.       b. Formulario Pre-Declaración de Importación         c.       c. Vincular Documentos         d.       d. Mercadería         e.       e. Mercadería desde Excel         f.       f. Registrar         g.       g. Resumen         Trámite de Orden de Pago       Trámite de Orden de Pago         h.       a. Opción Agregar Orden de Pago         i.       b. Formulario Orden de Pago         j.       c. Detalle de Orden de Pago         j.       c. Detalle de Orden de Pago         j.       c. Detalle de Orden de Pago         j.       c. Detalle de Orden de Pago         j.       c. Detalle de Orden de Pago         j.       c. Detalle de Orden de Pago         j.       c. Detalle de Orden de Pago         j.       c. Detalle de Orden de Pago         j.       c. Detalle de Orden de Pago         j.       c. Detalle de Orden de Pago         j.       c. Detalle de Orden de Pago         j.       c. Detalle de Orden de Pago         j.       c. Detalle de Orden de Pago         j.       b. Formulario de Detalle Orden de Pago |

## 1. Trámite de Pre-Declaración de Importación

### 1.1. Generar Pre-Declaración

En la pestaña de SEPRELAD; acceder en la opción "Pre-Declaración de Importación"

|                                                                       | VUI                                               | República del Paraguay                            |
|-----------------------------------------------------------------------|---------------------------------------------------|---------------------------------------------------|
| Ventani                                                               | lla Unica del Importador                          |                                                   |
| <u>Cerrar sesión</u><br><u>Registro</u>                               | Cambiar contraseña<br>Tramitación de Importación  | Datos de Mi Perfil       Liquidacion     SEPRELAD |
| Pre-Declarar<br>Odes de Po<br>Consulta<br>Consulta Pre<br>Consulta Or | ción de Importación<br>e-Devaración<br>der de Pao |                                                   |
| Institucion                                                           | Eanco                                             |                                                   |
| DIMABEL                                                               | E NCO NACIONAL DE FOMENTO                         |                                                   |
| DINAVISA                                                              | BANCO NACIONAL DE FOMENTO                         |                                                   |
| INAN                                                                  | BANCO NACIONAL DE FOMENTO                         |                                                   |
| INFONA                                                                | BANCO CONTINENTAL S.A.                            |                                                   |
|                                                                       | BANCO NACIONAL DE FOMENTO                         |                                                   |
| Lab.Central                                                           | BANCO NACIONAL DE FOMENTO                         |                                                   |

Figura 1

## a. Opción Agregar Pre-Declaración de Importación

Seleccionar la opción "Agregar Pre-Declaración de Importación"

| Pre-Declaración de Importación                                        |  |  |  |  |  |
|-----------------------------------------------------------------------|--|--|--|--|--|
| <u>Volver</u>                                                         |  |  |  |  |  |
| Consultar                                                             |  |  |  |  |  |
| Nro Operacion<br>Fecha Desde (dd/mm/aaaa)<br>Fecha Hasta (dd/mm/a aa) |  |  |  |  |  |
| Agregar Pre-Declaración de Importación                                |  |  |  |  |  |

Figura 2

#### b. Formulario Pre-Declaración de Importación

En el formulario se cargan los datos de la Pre-Declaración tal como se visualiza en la figura 3 (Para este manual, datos de Prueba).

#### Datos a cargar:

- Vendedor
- Fecha probable de Arribo
- País del Vendedor
- Tipo Operación (Contado, Crédito).
- Moneda Operación.
- Monto Origen (Monto de la Operación)

| Cerrar sesión                                |                                                                                      |  |  |  |  |  |  |  |
|----------------------------------------------|--------------------------------------------------------------------------------------|--|--|--|--|--|--|--|
| Pre-Declaración de Importación               |                                                                                      |  |  |  |  |  |  |  |
| Volver Cancelar                              | Ĺ                                                                                    |  |  |  |  |  |  |  |
| Guardar                                      |                                                                                      |  |  |  |  |  |  |  |
| Nro Operacion<br>RUC                         | 1904000000328T<br>999999999                                                          |  |  |  |  |  |  |  |
| Razon Social                                 | EMPRESA DE PRUEBA                                                                    |  |  |  |  |  |  |  |
| Vendedor                                     | EPSON SRL                                                                            |  |  |  |  |  |  |  |
| Fecha Probable de<br>Arribo<br>Pais Vandedor | 21/05/2019 dd/mm/aaaa                                                                |  |  |  |  |  |  |  |
| Tipo Operacion Contado V                     |                                                                                      |  |  |  |  |  |  |  |
| Moneda<br>Transaccion                        | MONEDA COMUN EUROPEA V Monto Origen 200000 99999999,99                               |  |  |  |  |  |  |  |
| Tipo Operacio<br>Moneda<br>Transaccion       | Contado ▼       MONEDA COMUN EUROPEA ▼     Monto Origen       200000     99999999,99 |  |  |  |  |  |  |  |

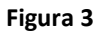

En la Figura 4, damos clic en el botón "Guardar".

| Cerrar sesión           Operator sesión           Pre-Declaración de Importación |                                                |  |  |  |  |  |  |  |
|----------------------------------------------------------------------------------|------------------------------------------------|--|--|--|--|--|--|--|
| <u>Volver</u> <u>Cancelar</u>                                                    | Volver Cancelar                                |  |  |  |  |  |  |  |
| Guardar                                                                          | Guardar                                        |  |  |  |  |  |  |  |
| Nro Operacion                                                                    | 1904000000328T                                 |  |  |  |  |  |  |  |
| RUC                                                                              | 999999999                                      |  |  |  |  |  |  |  |
| Kazon Social<br>Vendedor                                                         | EPISON SRL                                     |  |  |  |  |  |  |  |
| Arribo                                                                           | 21/05/2019 dd/mm/aaaa                          |  |  |  |  |  |  |  |
| Pais Vendedor                                                                    | ESTADOS UNIDOS DE AMERICA ▼                    |  |  |  |  |  |  |  |
| Tipo Operacio                                                                    | ∩ Contado ▼                                    |  |  |  |  |  |  |  |
| Moneda<br>Transaccion                                                            | MONEDA COMUN EUROPEA  Monto Origen 99999999,99 |  |  |  |  |  |  |  |

Figura 4

Una vez guardada la Pre-Declaración nos mostrará el registro tal como se muestra en la Figura 5.

Las opciones son: Anular, Modificar Solicitud, Registrar, Documentos, Mercadería y el Resumen de datos.

| िक्कि<br><u>Volver</u>                       | Pre-Declaración de Importación |          |                    |                  |            |                   |         |                      |          |
|----------------------------------------------|--------------------------------|----------|--------------------|------------------|------------|-------------------|---------|----------------------|----------|
|                                              | Nro Pre-Declaración            | Vendedor |                    |                  |            |                   |         | MonedaOperación      | Estado   |
| Anular                                       | 19050000003448S                | NIKE     | ModificarSolicitud | <u>Registrar</u> | Documentos | <u>Mercadería</u> | Resumen | DOLAR ESTADOUNIDENSE | En Curso |
| Total Row Count in Report- 1<br>Row(s) 1 - 1 |                                |          |                    |                  |            |                   |         |                      |          |

Figura 5

### c. Vincular Documentos

Antes de vincular los documentos se debe generar una Carpeta Documental- Ver punto 3 "Agregar Carpeta Documental" Pagina 13.

En la opción de "Documentos" se puede vincular una carpeta Documental cargada previamente en el módulo de "Carpeta documental".

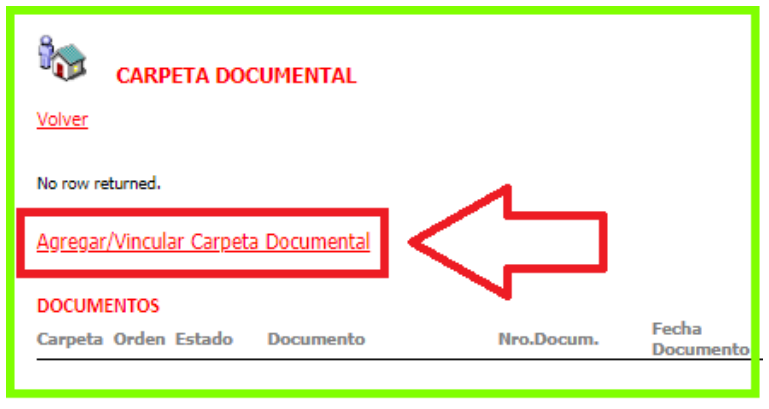

Figura 6

Se debe filtrar por fecha de publicación de la Carpeta Documental y luego Consultar. Figura 7.

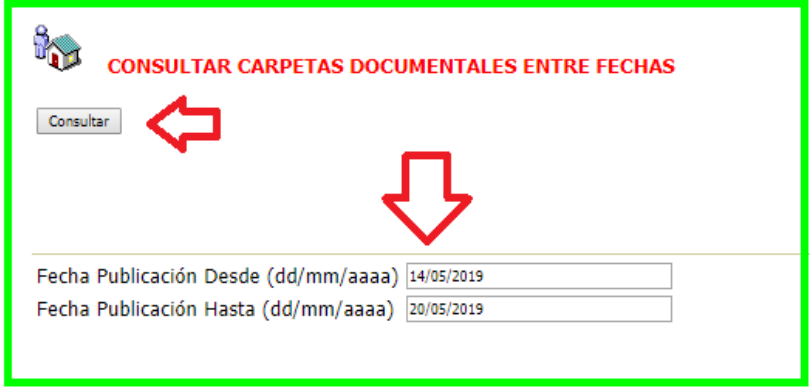

Figura 7

Se debe seleccionar la carpeta documental que desea vincular y luego "Agregar Ítems Seleccionados". Figura 8.

| SELECCIONAR CARPETA DOCUMENTAL |                                     |             |                   |                  |  |  |  |  |  |
|--------------------------------|-------------------------------------|-------------|-------------------|------------------|--|--|--|--|--|
| LISTA DE CARPETAS              |                                     |             |                   |                  |  |  |  |  |  |
|                                | 1140296                             | 99999999999 | EMPRESA DE PRUEBA | Autorizad        |  |  |  |  |  |
| -                              | DOCUMENTOS                          |             |                   |                  |  |  |  |  |  |
|                                | Orden Estado                        | Documento   | Nro.Docum.        | Fecha<br>Documer |  |  |  |  |  |
|                                | 1 Activo                            | FACTURA     | 1234566           | 13/05/2019       |  |  |  |  |  |
|                                | 1145452                             | 99999999999 | EMPRESA DE PRUEBA | Autorizad        |  |  |  |  |  |
|                                | DOCUMENTOS                          |             |                   |                  |  |  |  |  |  |
|                                | Orden Estado                        | Documento   | Nro.Docum.        | Fecha<br>Documer |  |  |  |  |  |
|                                | 1 Activo                            | FACTURA     | 2365              | 17/05/2019       |  |  |  |  |  |
|                                | 3 Activo                            | FACTURA     | 2365              | 17/05/2019       |  |  |  |  |  |
|                                | 1144761                             | 99999999999 | EMPRESA DE PRUEBA | Autorizad        |  |  |  |  |  |
|                                | DOCUMENTOS                          |             |                   |                  |  |  |  |  |  |
|                                | Orden Estado                        | Documento   | Nro.Docum.        | Fecha<br>Documer |  |  |  |  |  |
| 1 Activo FACTURA 2365 17/      |                                     |             |                   |                  |  |  |  |  |  |
| Marcar                         | Marcar todos Desmarcar todos        |             |                   |                  |  |  |  |  |  |
|                                | Agregar Items seleccionados Limpiar |             |                   |                  |  |  |  |  |  |

Figura 8

Se acepta la carga de las carpetas seleccionadas Figura 9.

| portalvui.aduana.gov.py dice                  |         |          |  |  |  |  |
|-----------------------------------------------|---------|----------|--|--|--|--|
| Seguro de incluir las Carpetas Seleccionadas? |         |          |  |  |  |  |
|                                               | Aceptar | Cancelar |  |  |  |  |
| Figura 9                                      |         |          |  |  |  |  |

Al vincular se mostrarán los documentos como se muestra en la Figura 10.

| Cerrar sesión                                                               |        |                  |                    |              |                          |  |  |
|-----------------------------------------------------------------------------|--------|------------------|--------------------|--------------|--------------------------|--|--|
| CARPETA DOCUMENTAL                                                          |        |                  |                    |              |                          |  |  |
| EliminarSolicitudNro Carpeta<br>DocumentalRubroEliminar3281098885(SEPRELAD) |        |                  |                    |              |                          |  |  |
| Agregar/Vincular Carpeta Documental                                         |        |                  |                    |              |                          |  |  |
| Carpeta                                                                     | Orden  | Estado           | Documento          | Nro.Docum.   | Fecha<br>Documento       |  |  |
| 1098885<br>1098885                                                          | 1<br>2 | Activo<br>Activo | FACTURA<br>FACTURA | 1234<br>1234 | 04/04/2019<br>04/04/2019 |  |  |

Figura 10

### d. Mercadería

En la opción de "Mercadería" se agrega la partida arancelaria. Se tiene las siguientes opciones:

- Obtener Partida
- Obtener Partidas Históricas del Importador
- Obtener Partidas desde Excel

| Registro de Mercaderias de Pre-Declaracion       Volver     Cancelar |                                                                 |                             |                                                                    |  |  |  |  |
|----------------------------------------------------------------------|-----------------------------------------------------------------|-----------------------------|--------------------------------------------------------------------|--|--|--|--|
| ID OPERACIÓN 3448                                                    |                                                                 |                             |                                                                    |  |  |  |  |
|                                                                      | O                                                               | btener varias Partidas Obte | ner Partidas Históricas del Importador Cargar Partidas desde excel |  |  |  |  |
| LISTA DE PARTIDAS (                                                  | CARGADAS                                                        |                             |                                                                    |  |  |  |  |
| Posicion Arancelaria                                                 | Posicion Arancelaria Rubro Descripcion Rubro Nombre Nomenclador |                             |                                                                    |  |  |  |  |
| 6401 CALZADO CALZADOS Y SUS PARTES                                   |                                                                 | CALZADOS Y SUS PARTES       | los demas                                                          |  |  |  |  |
| 6401 CALZADO CALZADOS Y SUS PARTES                                   |                                                                 | CALZADOS Y SUS PARTES       | los demas                                                          |  |  |  |  |
|                                                                      |                                                                 |                             |                                                                    |  |  |  |  |

Figura 11

Se puede filtrar la partida que desea, en este ejemplo el "02".

| SELECCIONAR PRODUCTO                            |           |  |  |  |  |  |  |
|-------------------------------------------------|-----------|--|--|--|--|--|--|
| Consultar                                       | Consultar |  |  |  |  |  |  |
|                                                 |           |  |  |  |  |  |  |
| NCM 02<br>Código Rubro<br>Descripción del Rubro |           |  |  |  |  |  |  |
| Formato NCM: 9999                               |           |  |  |  |  |  |  |
| Ejemplo de busqueda<br>NCM: <b>99</b>           |           |  |  |  |  |  |  |

Figura 12

Consultamos y nos aparece la opción que filtramos - figura 13.

Debemos seleccionar las partidas que deseamos guardar y damos clic en "Agregar Ítems seleccionados".

| 8                                                                      | SELECCIONAR PRODUCTO |            |                       |                                                                                             |  |  |  |  |
|------------------------------------------------------------------------|----------------------|------------|-----------------------|---------------------------------------------------------------------------------------------|--|--|--|--|
| LISTA                                                                  | DE PRODUCTOS         |            |                       | N. 1. C                                                                                     |  |  |  |  |
|                                                                        | NCM                  | Codigo Rul | bro Descripcion Rubro | Nombre Comun                                                                                |  |  |  |  |
| <b></b>                                                                | 0201                 | CARNE      | CARNES Y DERIVADOS    | los demas                                                                                   |  |  |  |  |
|                                                                        | 0202                 | CARNE      | CARNES Y DERIVADOS    | los demas                                                                                   |  |  |  |  |
|                                                                        | 0203                 | CARNE      | CARNES Y DERIVADOS    | los demas                                                                                   |  |  |  |  |
|                                                                        | 0204                 | CARNE      | CARNES Y DERIVADOS    | -Carne de animales de la especie caprina.                                                   |  |  |  |  |
|                                                                        | 0205                 | CARNE      | CARNES Y DERIVADOS    | CARNE DE ANIMALES DE LAS ESPECIES CAE<br>ASNAL O MULAR, FRESCA, REFRIGERADA O<br>CONGELADA. |  |  |  |  |
|                                                                        | 0206                 | CARNE      | CARNES Y DERIVADOS    | los demas                                                                                   |  |  |  |  |
|                                                                        | 0207                 | CARNE      | CARNES Y DERIVADOS    | Trozos y despojos, frescos o refrigerados.                                                  |  |  |  |  |
|                                                                        | 0208                 | CARNE      | CARNES Y DERIVADOS    | los demas                                                                                   |  |  |  |  |
|                                                                        | 0209                 | CARNE      | CARNES Y DERIVADOS    | los demas                                                                                   |  |  |  |  |
|                                                                        | 0210                 | CARNE      | CARNES Y DERIVADOS    | los demas                                                                                   |  |  |  |  |
| Marcar todos   Marcar ninguno<br>Agregar Items seleccionados   Limpiar |                      |            |                       |                                                                                             |  |  |  |  |

Figura 13

### Aceptamos incluir las partidas para confirmar la carga.

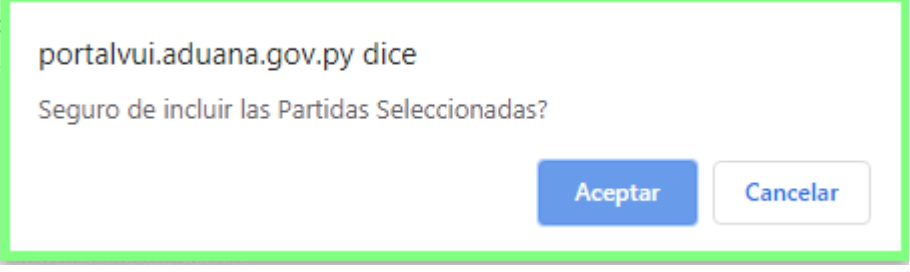

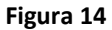

### e. Mercadería desde Excel

Acceder en la opción de "Desde Excel" .

| Registro de Me                | ercaderias de Pre-Dec  | claracion                                 |                   |              |
|-------------------------------|------------------------|-------------------------------------------|-------------------|--------------|
| <u>Volver</u> <u>Cancelar</u> |                        |                                           |                   | _            |
|                               |                        |                                           |                   |              |
| ID OPERACIÓN                  | 434                    |                                           |                   | $\checkmark$ |
|                               | Cargar varias Partidas | Cargar Partidas Históricas del Importador | Consultar Partida | Desde Excel  |
|                               |                        |                                           |                   |              |

Figura 15

Se puede descargar el formato en Excel, completar con las partidas correspondientes.

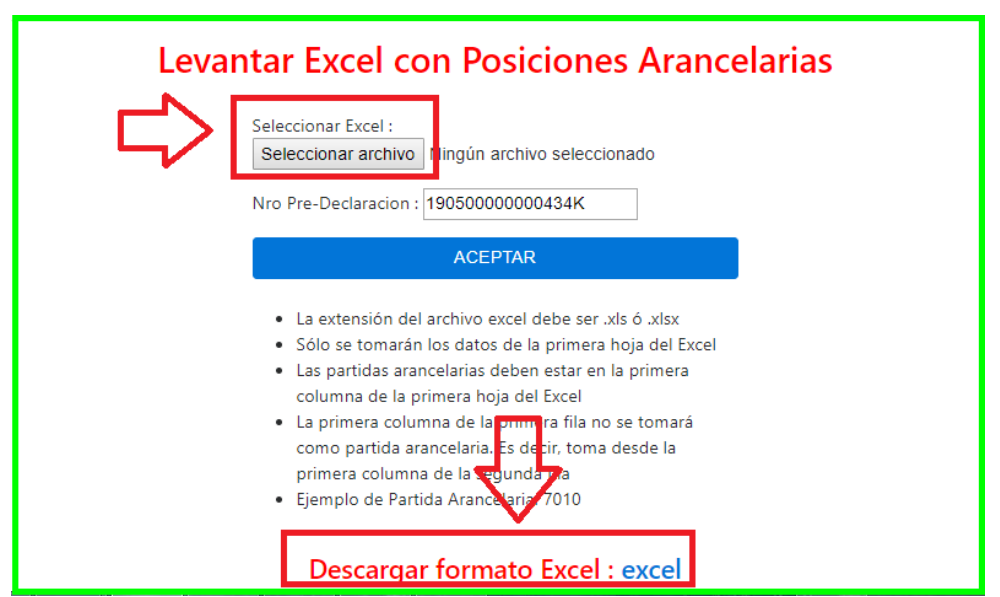

Figura 17

```
Formato excel ejemplo:
```

| H | 18 🔻 :     | × < | f <sub>x</sub> |
|---|------------|-----|----------------|
|   | А          | В   | С              |
| 1 | Posiciones |     |                |
| 2 | 7010       |     |                |
| 3 | 7005       |     |                |
| 4 |            |     |                |
| 5 |            |     |                |

Figura 18

### f. Registrar

En la opción de "Mercadería" se agrega la partida arancelaria. Se tiene las siguientes opciones:

| REGISTRAR PRE DECLARACION                                      |
|----------------------------------------------------------------|
| Empresa: EMPRESA DE PRUEBA                                     |
| <u>Volver</u>                                                  |
| Pasar A Estado Registrado                                      |
|                                                                |
|                                                                |
|                                                                |
| Observaciones                                                  |
|                                                                |
|                                                                |
| La Pre Declaración tendrá el siguiente vencimiento: 17/11/2019 |

Figura 19

Se registro la operación.

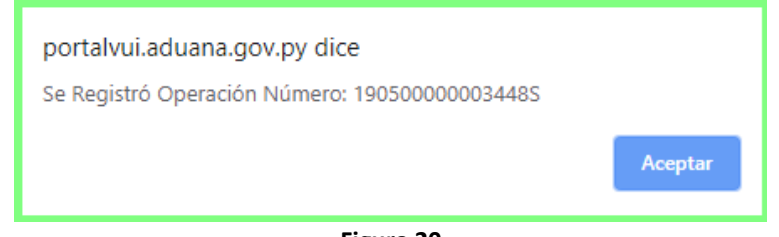

Figura 20

### g. Resumen

En esta opción se podrá ver los datos de la Pre-Declaración.

| DATOS IMPORTADOR<br>RucImportador<br>Dirección<br>Teléfonos                                        | 9999999999<br>MCAL LOPEZ 3333<br>021-610069                  | Importador   | EMPRESA                                 | DE PRUEBA                  | A.                                        |                                 |                  |       |       |                        |                            |
|----------------------------------------------------------------------------------------------------|--------------------------------------------------------------|--------------|-----------------------------------------|----------------------------|-------------------------------------------|---------------------------------|------------------|-------|-------|------------------------|----------------------------|
| DATOS INFORME<br>Nro ID<br>Estado<br>Fecha Arribo<br>Vendedor<br>País Transferencia                | 328<br>Creado<br>21/05/2019<br>EPSON SRL<br>MONEDA COMUN EUR | OPEA         | Nro Operac<br>Fch Registr<br>Fch Vencim | ión 19<br>o 17<br>iento 17 | 9 <b>040000</b><br>7/04/2019<br>7/10/2019 | 000328T<br>10:38:52<br>00:00:00 |                  |       |       |                        |                            |
| Moneda<br>Transferencia                                                                            | ESTADOS UNIDOS                                               |              | Monto<br>Transference                   | cia 20                     | 0.000,0                                   | D                               |                  | Saldo |       | 200.000,00             |                            |
| DATOS DE MERCADERI<br>Posicion Des<br>Arancelaria Des<br>8501.31.10.000 Mote<br>DATOS DE ORDENES D | IAS<br>cripcion<br>ores<br>E PAGO                            |              |                                         |                            |                                           | -                               |                  |       |       |                        |                            |
| Nro Orden                                                                                          | Moneda Orden                                                 |              | Cotizacion                              | Fecha<br>Cotiza            | acion                                     |                                 | Monto<br>a Pagar |       |       | Monto<br>Operacion     | Moneda<br>Operacion        |
|                                                                                                    |                                                              |              |                                         |                            |                                           |                                 |                  |       |       | 0,00                   |                            |
| DOCUMENTOS<br>Carpeta Orden Estad                                                                  | o Documento                                                  | Nro.         | Docum.                                  | Fecha<br>Documen           | ito N                                     | lombre En                       | npresa           |       | Monto | Moneda                 |                            |
| 1098885 1 Activo<br>1098885 2 Activo                                                               | FACTURA<br>FACTURA                                           | 1234<br>1234 |                                         | 04/04/2019<br>04/04/2019   | e                                         | ee                              |                  |       |       | DOLAR EST<br>DOLAR EST | ADOUNIDENSE<br>ADOUNIDENSE |

Figura 21

## 2. Trámite de Orden de Pago

### 2.1. Generar Orden de Pago

En la pestaña de SEPRELAD; acceder en la opción "Orden de Pago"

| Ventani                                     | lla Unica del Importador     |             |             |       |
|---------------------------------------------|------------------------------|-------------|-------------|-------|
| Cerrar sesión                               | Cambiar contraseña           | Datos d     | e Mi Perfil |       |
| <u>Registro</u>                             | Tramitación de Importación 💚 | Liquidacion | SEPRELAD    | Carpe |
| Orden de Pa<br>Consulta Pre<br>Consulta Ord | e-Declaración<br>den de Pago |             |             |       |
| LISTADO DE                                  | BANCOS POR INSTITUCION       |             |             |       |
| Institucion                                 | Banco                        |             |             |       |
| DIMABEL                                     | BANCO NACIONAL DE FOMENTO    |             |             |       |
|                                             |                              |             |             |       |

Figura 22

### a. Opción Agregar Orden de Pago

Seleccionar la opción "Agregar Orden de Pago"

| Registro de Orden de Pago           |
|-------------------------------------|
| <u>Volver</u>                       |
| Consultar                           |
|                                     |
|                                     |
| Nro Orden de Pago                   |
| Fecha Orden Pago Desde (dd/mm/aaaa) |
| Fecha Orden Pago Hasta (dd/mm/aaaa) |
| <b>/</b>                            |
| Agregar Orden de Pago               |
|                                     |

Figura 23

#### b. Formulario Orden de Pago

En el formulario de carga de datos de la Orden de Pago se deben cargar los datos obligatorios pintados en rojo como se visualiza en la figura 24 (Para este manual datos de prueba).

#### Datos a cargar:

- Nro. Orden de Pago (Generado automáticamente por el Sistema)
- Moneda
- Total a Pagar
- Medio de Pago

| Registro de Orden de Pago      |                                            |  |  |  |  |  |  |
|--------------------------------|--------------------------------------------|--|--|--|--|--|--|
| <u>Volver</u> <u>Cancelar</u>  |                                            |  |  |  |  |  |  |
| Guardar                        |                                            |  |  |  |  |  |  |
| Nro. Orden                     | 321                                        |  |  |  |  |  |  |
| Nro Documento                  | 9999999999                                 |  |  |  |  |  |  |
| Tipo Documento                 | RUC                                        |  |  |  |  |  |  |
| Razon Social                   | EMPRESA DE PRUEBA                          |  |  |  |  |  |  |
| Nro Orden de Pago<br>Moneda    | 1904000000321M<br>MONEDA COMUN EUROPEA V   |  |  |  |  |  |  |
| Total a Pagar<br>Medio de Pago | 10000 99999999,99<br>Transferencia Banco V |  |  |  |  |  |  |

Figura 24

Una vez guardada la Orden de Pago nos mostrará el registro tal como se muestra en la Figura 25.

| Cer            | Cerrar sesión                                                                                                    |                |  |        |             |       |            |                  |          |  |
|----------------|----------------------------------------------------------------------------------------------------|----------------|--|--------|-------------|-------|------------|------------------|----------|--|
| ₽<br><u>Vo</u> | Registro de Orden de Pago       Volver                                                                                    |                |  |        |             |       |            |                  |          |  |
|                | Id                                                                                                    | Nro Orden Pago |  | Moneda | Total Pagar | Saldo | Cotización | Fecha Cotizacion | Estado   |  |
|                | 321         1904000000321M         Anular         MONEDA COMUN EUROPEA         10.000,00         10.000,00         En Cur |                |  |        |             |       |            |                  | En Curso |  |
| Ag             | Agregar Orden de Pago                                                                                                    |                |  |        |             |       |            |                  |          |  |

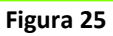

## c. Detalle de Orden de Pago

Acceder a la opción "Detalle "para vincular a una Pre-Declaración.

| Registro de Orden de Pago         Volver |            |                |                 |                |                      |  |
|------------------------------------------|------------|----------------|-----------------|----------------|----------------------|--|
|                                          | Estado     |                | Nro Orden Pago  |                | Moneda               |  |
| Registrar OrdenPago                      | En Curso   | <u>Detalle</u> | 190500000022875 | <u>Resumen</u> | DOLAR ESTADOUNIDENSE |  |
|                                          | Registrado |                | 19050000002284P | <u>Resumen</u> | DOLAR ESTADOUNIDENSE |  |
|                                          | En Curso   | <u>Detalle</u> | 19050000002278S | <u>Resumen</u> | DOLAR ESTADOUNIDENSE |  |
|                                          |            |                |                 |                |                      |  |

| Figura | 26 |
|--------|----|
|--------|----|

### b. Formulario de Detalle Orden de Pago

En el formulario de carga de datos del Detalle se deben cargar los datos como se visualiza en la figura 27, (Para este manual datos de prueba).

### Datos a cargar:

- Seleccionar la Operación

| Monto a Pagar                                                                         |                                                                                                    |
|---------------------------------------------------------------------------------------|----------------------------------------------------------------------------------------------------|
| Cerrar sesión<br>Detalle de Orden de Pago<br><u>Volver</u> <u>Cancelar</u><br>Guardar | No es seguro   portalvui.aduana.gov.py/pls/portal/PORTAL.wwv_user_uti     Enter search criterion. (Example: a% will find all values begining w %1904000000327% Find Close |
| DATOS ORDEN DE PAGO                                                                   | NROOPERAC:19040000000327S MontoOriginal en DOLAR ESTADOUNIDENS                                                                                                    |
| Moneda MONEDA COMUN EUROPEA                                                           | Row(s) 1 - 1                                                                                                    |
| Operación 327                                                                         | Se debe seleccionar la operacion que se debe pagar.                                                                                                    |
| Monto a Pagar 10000 99999999,9                                                        |                                                                                                    |
| Guardar y Continuar                                                                   |                                                                                                    |

Figura 27

### b. Registrar Orden de Pago

Para registrar Una Orden de Pago la condición es que el saldo debe estar en cero. Podrá registrar la Orden de Pago haciendo clic en la opción "Registrar Orden Pago" tal como se observa en la Figura 28.

| Registro de Orden de Pago<br><u>Volver</u> |            |                |               |                      |   |  |  |
|--------------------------------------------|------------|----------------|---------------|----------------------|---|--|--|
|                                            | Id         | Nro Orden Pago |               | Moneda               |   |  |  |
| Registrar OrdenPago                        | <u>321</u> | 1904000000321M | <u>Anular</u> | MONEDA COMUN EUROPEA | : |  |  |
| <u>Agregar Orden de P</u> a                | <u>ago</u> |                |               |                      |   |  |  |

Figura 28

Dar Clic en el botón para registrar.

| REGISTRAR ORDEN DE PAGO                                      |
|--------------------------------------------------------------|
| Nro. Orden Pago 1904000000321M<br>Empresa: EMPRESA DE PRUEBA |
| Pasar A Estado Registrado                                    |
| Orden de Pago de Prueba                                      |
| Observaciones                                                |

Figura 29

Al finalizar aparece el mensaje de que la Orden de Pago fue registrada.

| portalvui.aduana.gov.py dice                              |   |
|-----------------------------------------------------------|---|
| Pasó a Registrado la Orden de Pago Número: 1904000000321M | I |
| Aceptar                                                   |   |
| Figura 30                                                 |   |

## 3. Generar Carpeta Documental

## 3.1. Generar Carpeta Documental

En la pestaña de CARPETA DOCUMENTAL; acceder en la opción "Solicitud Carpeta Documental"

| ventunn                                      | na omca der importador                                             |  |
|----------------------------------------------|--------------------------------------------------------------------|--|
| Cerrar sesión                                | Cambiar contraseña Datos de Mi Perfil                              |  |
| Registro                                     | Tramitación de Importación Liquidacion SEPRELAD Carpeta Documental |  |
| Carpeta                                      | Documental                                                         |  |
| Solicitud Car<br>Andración Ca<br>Consulta Ca | r <u>peta Documental</u><br>r <u>peta Documental</u>               |  |
| LISTADO DE                                   | BANCOS POR INSTITUCION                                             |  |
| Institucion                                  | Banco                                                              |  |
| DIMABEL                                      | BANCO NACIONAL DE FOMENTO                                          |  |
| DINAVISA                                     | BANCO NACIONAL DE FOMENTO                                          |  |
| INAN                                         | BANCO NACIONAL DE FOMENTO                                          |  |
| INFONA                                       | BANCO CONTINENTAL S.A.                                             |  |

Figura 31

### a. Opción Agregar Carpeta Documental

Seleccionar la opción "Agregar Carpeta Documental"

| GESTIÓN CARPETA DOCUMENTAL |
|----------------------------|
| Volver_                    |
| Consultar                  |
|                            |
|                            |
| RUC Empresa                |
| Nro Carpeta Documental     |
| Agregar Carpeta Documental |

Figura 32

#### b. Formulario de Carpeta Documental

En el formulario se deben cargar los datos como se visualiza en la figura 33, (Para este manual datos de prueba).

| GESTIC         | ÓN CARPETA DOCUMENTAL     |
|----------------|---------------------------|
| Volver Cancela |                           |
| Guardar •      |                           |
| RUC Importador | 999999999                 |
| Obs            | ES UNA CARPETA DOCUMENTAL |
|                |                           |

Figura 33

Al guardar aparece el mensaje de que la Solicitud fue generada.

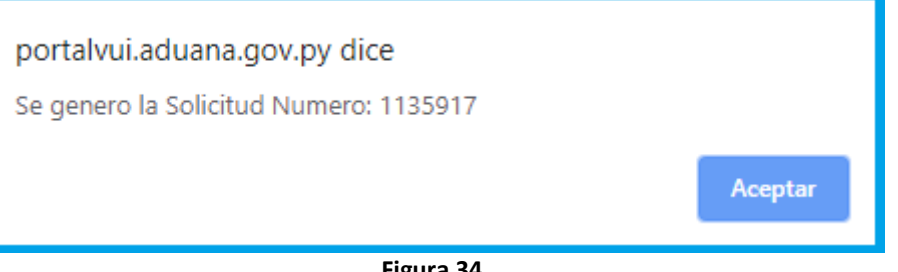

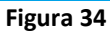

Una vez guardada la solicitud nos mostrará el registro tal como se muestra en la Figura 35, con opciones como Modificar la Solicitud, Documentos, y para visualizar el Mas Datos.

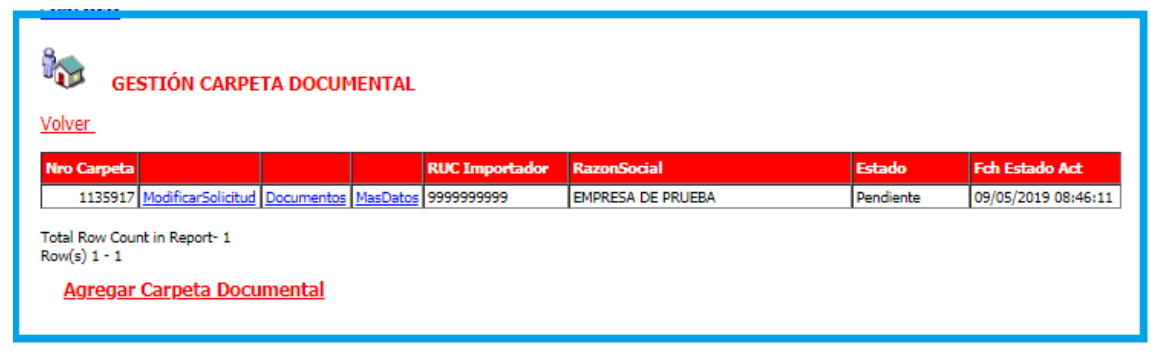

Figura 35

#### c. Documentos

Acceder a la opción de Documentos para empezar a cargar los documentos, como ejemplo cargamos una factura, ver Figura 36.

| CARPETA DOCUMENTAL - DOCUMENTOS |                                                   |  |  |  |
|---------------------------------|---------------------------------------------------|--|--|--|
| <u>Volver</u> <u>Cance</u>      | elar                                              |  |  |  |
| Guardar                         |                                                   |  |  |  |
| Numero                          | 1135917                                           |  |  |  |
| Tipo Documento                  | FACTURA                                           |  |  |  |
| Nro Documento                   | 123456                                            |  |  |  |
| Fecha                           | Fecha 09/05/2019 dd/mm/aaaa                       |  |  |  |
| Datos Opciona                   | Datos Opcionales de acuerdo al Tipo del Documento |  |  |  |
| Denominación                    | EMPRESA DE PRUEBA                                 |  |  |  |
| Moneda                          | DOLAR ESTADOUNIDENSE V Monto 9999999,99           |  |  |  |
| Pais Origen                     | 508 Eleccionar de la lista                        |  |  |  |
| Observaciones Es un documento   |                                                   |  |  |  |
| Guardar y Contin                | nuar                                              |  |  |  |

Figura 36

Debemos dar clic en el botón Guardar o en el botón de abajo Guardar y Continuar, y posterior a eso se genera la opción para adjuntar el documento PDF. Figura 37.

| Pais Origen                       | E Seleccionar de la l | ista      |                  |                    |                   |                   |
|-----------------------------------|-----------------------|-----------|------------------|--------------------|-------------------|-------------------|
| Observaciones                     |                       |           |                  |                    |                   |                   |
| Guardar y Continuar<br>DOCUMENTOS |                       |           |                  |                    |                   |                   |
| Estado Or                         | rden 🛛                | Documento | Nro<br>Documento | Fecha<br>Documento | Titular           | Pais<br>Documento |
| Eliminar Docum.Activo             | 1 Adjuntar Docum.     | FACTURA   | 123456           | 09/05/2019         | EMPRESA DE PRUEBA | BRASIL            |

Figura 37

Al acceder a la opción de adjuntar documento, primeramente, debemos seleccionar el documento PDF y luego damos clic en el botón adjuntar. Figura 38

|                                                                                                    |                                                                                                    | Cā |
|----------------------------------------------------------------------------------------------------|----------------------------------------------------------------------------------------------------|----|
| <u>Volver</u>                                                                                                    |                                                                                                    |    |
| Documento:                                                                                                    | Seleccionar archivo Documento de Prueba.pdf Adjuntar Archivo                                            | 2  |
|                                                                                                    |                                                                                                    |    |
| Observaciones: Se deben cumplir las siguier<br>• El campo de ingreso de archivo especifio<br>• El formato de los archivos debe ser PDF<br>• Tamaño màximo de archivo permitido e | ntes condiciones<br>cado en pantalla, es obligatorio de completar.<br>: (Adobe Acrobat).<br>is de 1 MB. |    |

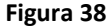

Vemos en la Figura 39 que al adjuntar el archivo nos aparece un mensaje de que fue guardado con éxito, y damos clic en "volver" para ir a la página anterior (Figura 38).

| Volver                                                                                                    |                                                              | Cary |
|----------------------------------------------------------------------------------------------------|--------------------------------------------------------------|------|
| Documento:                                                                                                    | Seleccionar archivo Documento de Prueba.pdf Adjuntar Archivo |      |
|                                                                                                    | !! El archivo fue quardado con éxito !!. Tamaño 95 KB        |      |
| <ul> <li>Observaciones: Se deben cumplir las siguientes condiciones</li> <li>El campo de ingreso de archivo especificado en pantalla, es obligatorio de completar.</li> </ul> |                                                              |      |
| El formato de los archivos debe ser PDF (Adobe Acrobat).                                                                                                    |                                                              |      |
| Figura 39                                                                                                    |                                                              |      |

### d. Publicar Carpeta Documental

Para publicar la carpeta accedemos a la opción de Modificar Solicitud.

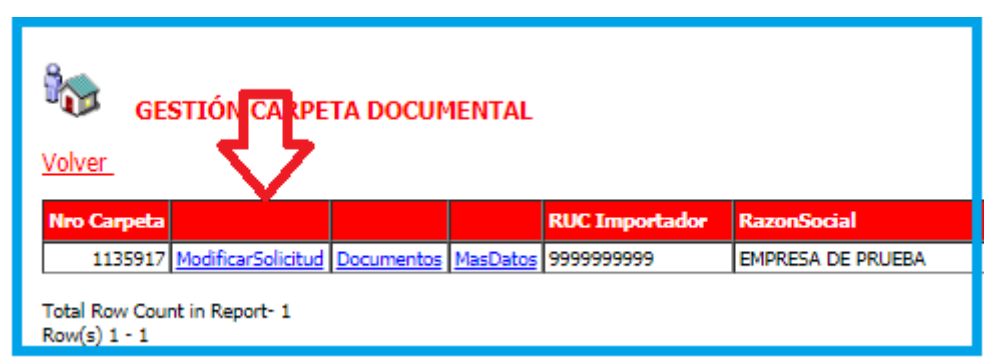

Figura 40

Damos clic en el botón Publicar Carpeta.

| GESTIÓN CARPETA DOCUMENTAL |                             |  |  |  |
|----------------------------|-----------------------------|--|--|--|
| Volver Cance               | elar                        |  |  |  |
| Guardar                    | Publicar Carpeta Documental |  |  |  |
| Nro Carpeta                |                             |  |  |  |
| Obs                        |                             |  |  |  |

#### Figura 41

Y con esto ya tenemos una carpeta Documental Lista para vincular a una Pre-Declaración en el **Punto 1 'Vincular Documentos' Pagina 4.** 

| portalvui.aduana.gov.py dice            |         |
|-----------------------------------------|---------|
| Se Autorizo la Solicitud Numero:1135917 |         |
|                                         | Aceptar |
| Figura 42                               |         |

## 4. Vinculación Pre-Declaración con Declaración de Valor

### 4.1. Vincular

En Declaración de Valor, en la opción "VincularPreDeclarac.Imp".

|                                                                                     | Repúb                   |
|-------------------------------------------------------------------------------------|-------------------------|
| Ventanilla Unica del Impo                                                           | rtador                  |
| Cerrar sesión           Cerrar sesión           DECLARACION DE VAL           Volver | OR ADUANERO             |
| Solicitud                                                                           |                         |
| 292716 ModificarSolicitud Documente                                                 | VincularPreDeclarac.Imp |
| Total Row Count in Report- 1<br>Row(s) 1 - 1                                        |                         |

Figura 43

Clic en el cuadro, en donde a continuación se despliega un buscador para buscar la Pre-Declaración que se desea vincular.

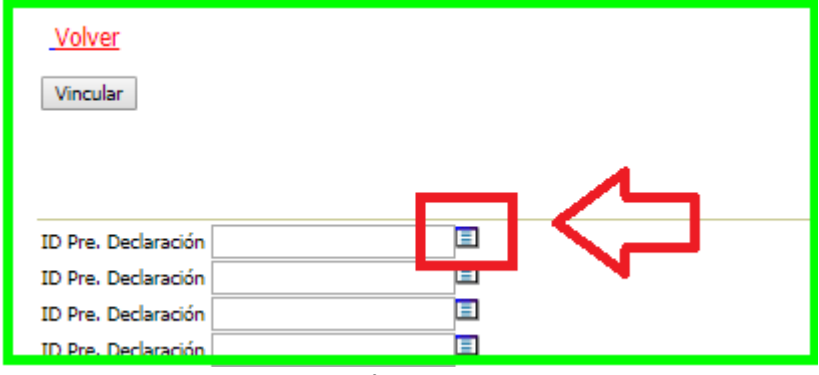

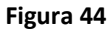

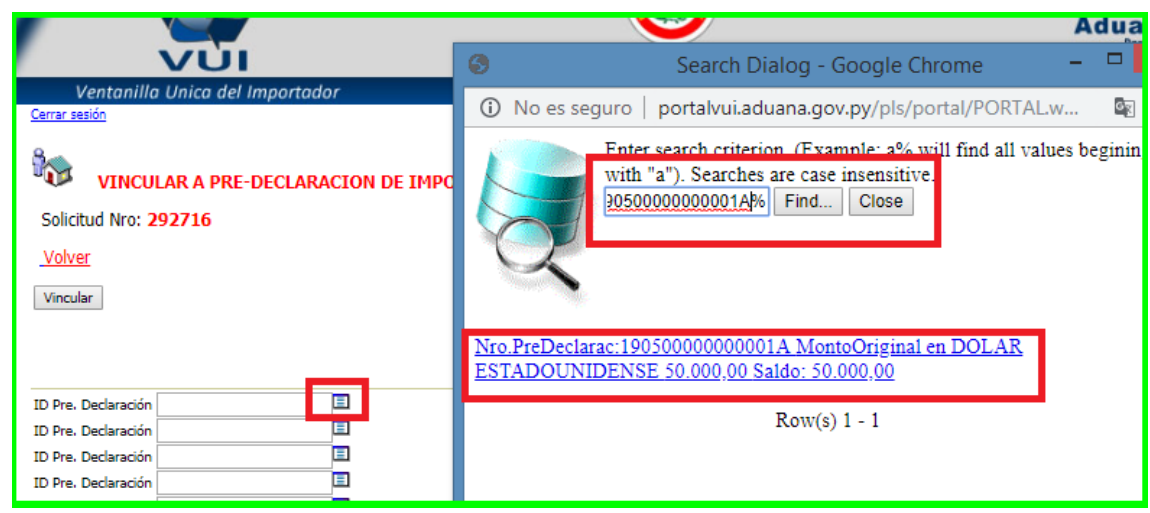

Figura 45

Solicitud Nro: 292716 Volver Vincular Ξ ID Pre. Declaración 1 ID Pre. Declaración Ξ ID Pre. Declaración

Seleccionar y luego vincular con el botón "Vincular".

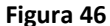

Para visualizar la Pre-Declaración vinculada acceder a "MasDatos"

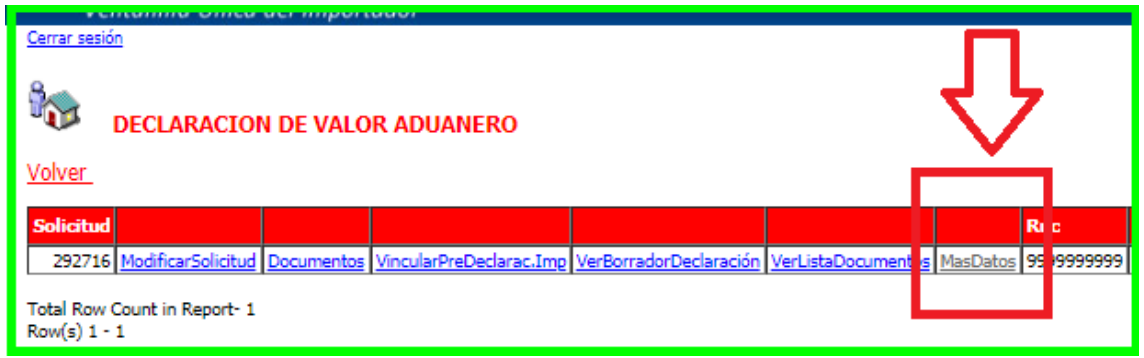

Figura 47

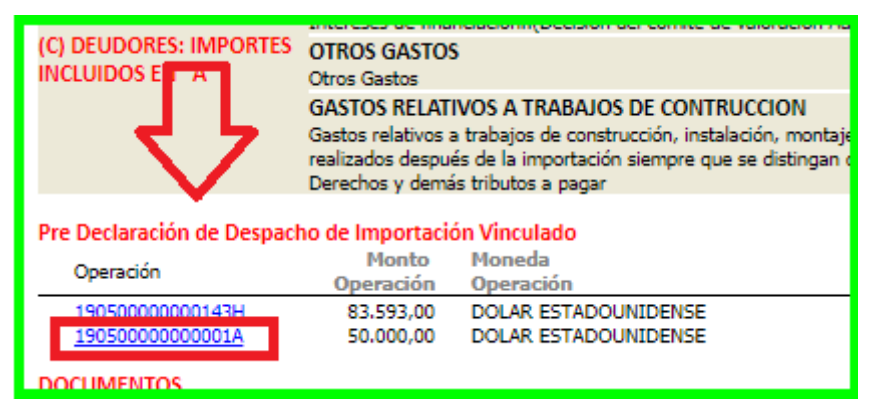

Figura 48